## 一、结余登记

1、点击菜单"结余登记"-"结余登记"

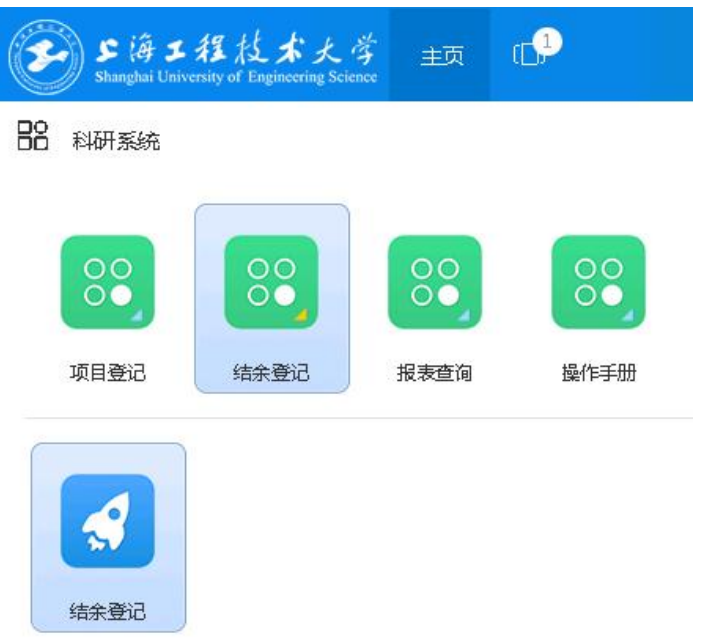

2、点击左上角"发起纵向结余"

| B       | ) S 後 J 組<br>Shanghai University o | 技术大学<br>F Engineering Science | 主页 | 结余登)      | ia (C <mark>,2</mark> |          |      |   |
|---------|------------------------------------|-------------------------------|----|-----------|-----------------------|----------|------|---|
| 口发起纵向结余 |                                    | 日发起横向结余                       |    | 日发起横向结余调整 |                       | <u> </u> | 1 医回 |   |
| 日 年度    |                                    | 发起日期▲                         | 横  | 句/纵向      | 申请/调整                 | 发起人工号    | 发起人姓 | 名 |

特别注意:纵向结余发起时间有限制,请密切关注科研(技)处的通知。若左上角出现"纵向项目结余经费结转集中办理已截止,请待后续通知。",则表示申请时间不在规则时间内, 暂时无法申请纵向结余经费。

|  |    | □ 发起横向结余调整 |       | 删除 | ◎ ### ################################ |       |       |         |         | 卖通知。 |
|--|----|------------|-------|----|----------------------------------------|-------|-------|---------|---------|------|
|  | 年度 | 发起日期▲      | 橫向/纵向 | 申  | 请/调整                                   | 发起人工号 | 发起人姓名 | 发起人部门编号 | 发起人部门名称 | 项目个数 |

3、在表格中列出了申请人以及所在部门的信息。点击"选择项目"按钮。

| Shan       | 海工程技术大学<br>ghai University of Engineering Science | 主页 结余器 | žia (1 <mark>2</mark> ) 51ž |       |                       |   |    |       |  |  |
|------------|---------------------------------------------------|--------|-----------------------------|-------|-----------------------|---|----|-------|--|--|
| ●保存        | ◎ 提交 日 号出                                         | ● 适回   |                             |       |                       |   |    |       |  |  |
|            |                                                   | 6      |                             | 科研纵向约 | <b>告余申请</b>           |   |    |       |  |  |
|            | 年度                                                | 2023   |                             |       | 创建日期                  |   |    |       |  |  |
|            | 申请人                                               | -      |                             |       | 申请人部门                 | - |    | 选择    |  |  |
|            |                                                   |        |                             |       |                       |   |    |       |  |  |
| <b>@</b> 8 | 8除项目 选择项目                                         |        |                             |       |                       |   |    |       |  |  |
|            | 项目编号▲                                             |        |                             | 项目名称  |                       |   | 明细 |       |  |  |
|            |                                                   |        |                             |       |                       |   |    |       |  |  |
|            | 子项编号▲                                             | 子项名称   | 历史结余金额(元)                   |       | 本次结余金额(元)             |   |    | 合计(元) |  |  |
|            | 历史结余金额(元)总计10.                                    |        |                             | 00    | 本次结余金额(元)总计0.00 合计(元) |   |    |       |  |  |

- 4、在表格中列出了所有可以发起结余申请的项目。
- (1) 勾选需要申请结余的项目
- (2)点击"确认"按钮。

|             | 【▲ 1/1页 ▶ 】 清空 | 删除选中项 |      |
|-------------|----------------|-------|------|
| □ 项目编号 项目名称 |                | 项目编号  | 项目名称 |
|             |                |       |      |
|             |                |       |      |
|             |                |       |      |
|             |                |       |      |
|             | 2              |       |      |
| _           | →<br>適认 清除     |       |      |

5、确认数据:在列表中会跳出刚才所选的项目,以及这些项目的剩余经费明细。

注:如果项目选错,可以移除项目。如果漏选项目,可以再次选择项目。

在最下方的表中,列出结余项目本次增加的额度。 历史结余金额:之前纵向项目结余的累计额度。 本次结余金额:本次纵向项目结余的额度。 合计:历史结余金额+本次结余金额。

## 6、数据确认无误后,可以提交。

| Shangh                                                                            | 第二程技<br>ai University of Enginee                    | 大学<br>ring Science | 主页       | 结余登记 | ([                   |  |  |  |
|-----------------------------------------------------------------------------------|-----------------------------------------------------|--------------------|----------|------|----------------------|--|--|--|
| ●保存                                                                               | ◎提交                                                 | 6 导出               | ©:       | 返回   |                      |  |  |  |
|                                                                                   |                                                     |                    |          |      |                      |  |  |  |
|                                                                                   | 年度                                                  |                    |          |      |                      |  |  |  |
|                                                                                   | 申请人                                                 |                    |          |      |                      |  |  |  |
|                                                                                   |                                                     |                    |          |      |                      |  |  |  |
| ● F 海 J 程 A<br>Shanghai University of<br>◎保存 0 提3                                 | は <i>本大尊</i> 主页<br>Engineering Science<br>を 世号出 ® 3 |                    | 9        |      |                      |  |  |  |
| ●保存<br>Litxangkai University of<br>@保存<br>Litxxxxxxxxxxxxxxxxxxxxxxxxxxxxxxxxxxxx | はまたら<br>Egenering Science<br>として号田 のX               | 结余登记 (C            | 2        |      | <b>意见</b><br>振文能注    |  |  |  |
| <ul> <li>         ・</li></ul>                                                     | は<br>Experience Science<br>2 11日日 の)                | 络永登记 🕻             | <b>9</b> |      | 寛见<br>提文憲注<br>常用意见 ▼ |  |  |  |

## 7、提交成功后,会自动返回至申请列表

此列表列出所有已经发起申请结余、结余调整的记录。

| B                         | F 詩 ま 我 技 未 大 等                      O注時 |            |       |       |       |         |         |      |           |      |                    |
|---------------------------|------------------------------------------|------------|-------|-------|-------|---------|---------|------|-----------|------|--------------------|
| □ 友政法余 □ 友政法奈利整 6 删除 ピ 返回 |                                          |            |       |       |       |         |         |      |           |      |                    |
| 0                         | 年度                                       | 发起日期▲      | 申请/调整 | 发起人工号 | 发起人性名 | 发起人部门编号 | 发起人部门名称 | 項目个数 | 本次申请金额(元) | 状态   | 审批意见               |
| 0                         | 2021                                     | 2021-12-23 | 申请    |       |       |         |         |      |           | 审核完成 | 财务处:审核通过<br>科研处:同意 |
| 0                         | 2022                                     | 2022-07-23 | 调整    |       |       |         |         |      |           | 审核完成 |                    |